**DIGITALISERING SSTY RELSEN** 

NemLog-in

# Organisationsguide - tilslutning af ny organisation til NemLog-in som tjenesteudbyder

## Contents

| 1 | ľ   | ٨ålgruppe                                                  | 2 |
|---|-----|------------------------------------------------------------|---|
| 2 | Г   | ilslutning af ny tjenesteudbyder til NemLog-in             | 3 |
|   | 2.1 | Følgende skal være på plads inden tilslutningen påbegyndes | 3 |
|   | 2.2 | Sådan foretages tilslutningen trin-for-trin                | 3 |

### 1 Målgruppe

Denne guide beskriver, hvordan offentlige myndigheder, private virksomheder og foreninger kan tilslutte sig NemLog-in som udbyder af en selvbetjeningsløsning, der anvender NemLog-in's komponenter.

Guiden forudsætter, at organisationen ikke i forvejen har nogen løsning tilsluttet NemLog-in. Hvis organisationen allerede har løsninger tilsluttet NemLog-in, vil det fremgå af nedenstående forløb. Er der tvivl om dette, kan forløbet påbegyndes for at få dette afklaret.

Guiden omhandler udelukkende tilslutning. For generel information om NemLog-in henvises til supportgruppen på Digitaliser.dk<sup>1</sup> samt til integrationsguiden ti NemLog-in Web SSO<sup>2</sup>.

<sup>&</sup>lt;sup>1</sup> http://digitaliser.dk/group/2354775

<sup>&</sup>lt;sup>2</sup> https://www.digitaliser.dk/resource/2487153

### 2 Tilslutning af ny tjenesteudbyder til NemLog-in

Når en tjenesteudbyder skal tilsluttes første gang, er det nødvendigt, at en underskriftsbemyndiget medarbejder fra organisationen underskriver vilkårene for anvendelse af NemLog-in.

Hos myndigheder er det typisk kontorchefer eller direktører, der er bemyndigede til at underskrive NemLogin's vilkår.

Hos private virksomheder er det typisk fuldt ansvarlige deltagere eller direktør, mens det for foreninger typisk er formanden eller bestyrelsesmedlem.

#### 2.1 Følgende skal være på plads inden tilslutningen påbegyndes

- En underskriftsbemyndiget (fx kontorchef eller direktør) skal foretage den indledende del af tilslutningen, hvor vilkår underskrives og en organisationsadministrator udpeges.
  - Denne person *skal* være i besiddelse af en NemID-medarbejdersignatur, som kan bestilles via medarbejdersignatur.dk.
  - Hvis personen er ansat i en myndighed, kan NemID-medarbejdersignaturen bestilles via Statens IT.
  - Bemærk, at tilslutningen vil blive afvist, hvis medarbejderen som gennemfører tilslutningen, ikke er bemyndiget til at underskrive.
- Personen, der skal udpeges som Teknisk administrator, som skal stå for praktiske vedligehold af organisationens løsninger i NemLog-in, skal have en NemID-medarbejdersignatur.
- Det er en god idé at hente NemLog-in's vilkår ned og gennemlæse dem på forhånd, så det står klart, hvad organisationen forpligter sig til.
  - o Vilkår kan tilgås her: https://www.digitaliser.dk/resource/2553517

Når disse forudsætninger er på plads, kan den underskriftsbemyndigede tilslutte organisationen gennem nedenstående trin.

#### 2.2 Sådan foretages tilslutningen trin-for-trin

Tilslutning forventes at kunne gennemføres på ca. 15 minutter:

 Åbn en browser og gå ind på <u>https://tilslutning.nemlog-</u> in.dk/Pages/ServiceProvider/EnrolServiceProvider.aspx#.

Klik på fanen "Tilslut it-systemudbyder" øverst til venstre, hvis denne ikke allerede er valgt.

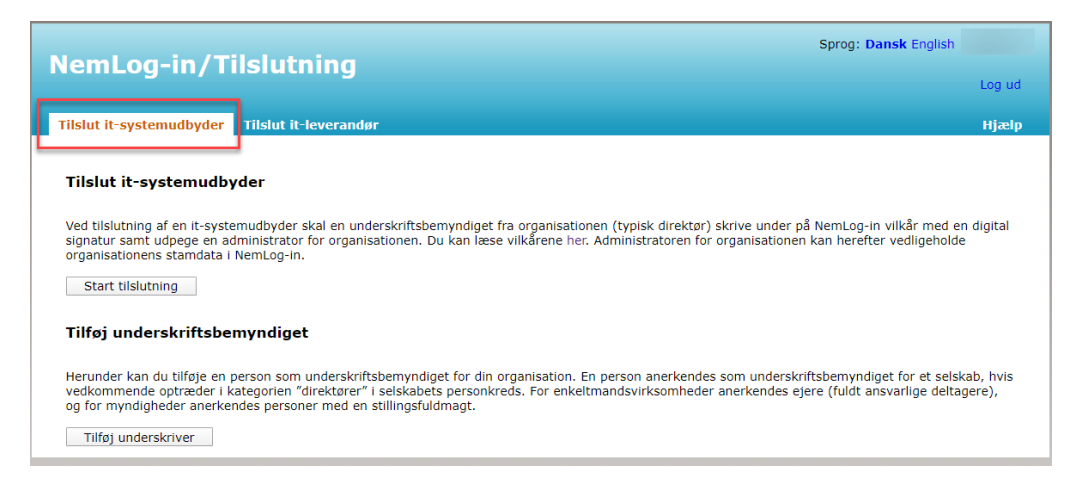

2. Klik på knappen "Start tilslutning".

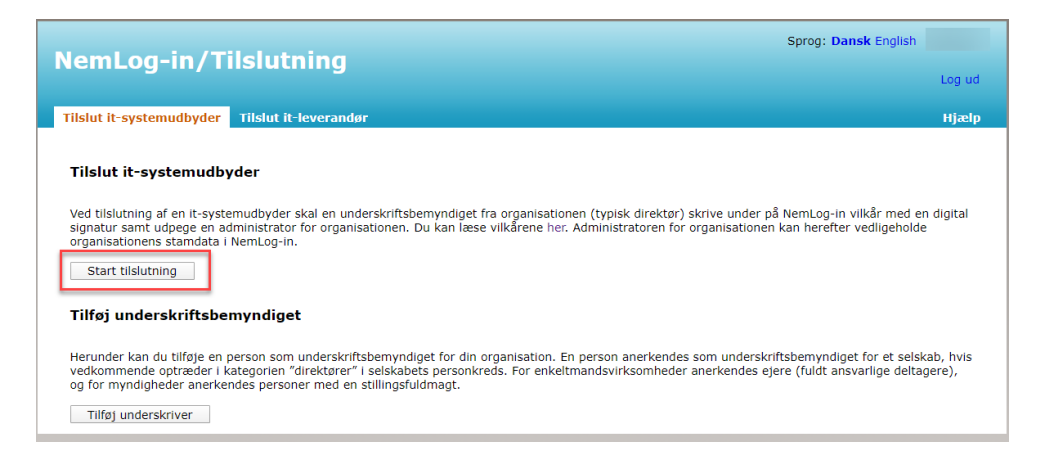

- 3. Herefter fremkommer NemLog-in's log-in-dialog. Vælg fanebladet "Log ind med nøglefil" og log ind med din medarbejdersignatur.
- 4. Sæt markeringen "Jeg er bemyndiget til at underskrive", og klik på "Næste".
  - a. Husk at gemme en kopi af vilkårene og orienter dig i disse.
    Som beskrevet under forudsætningerne, vil tilslutningen blive afvist, hvis tilslutningen ikke gennemføres af en kontorchef/direktør/formand eller tilsvarende.

| Nomi og in /Tildutning                                                                                                    | Sprog: Dansk English |
|----------------------------------------------------------------------------------------------------|----------------------|
|                                                                                                    | Log ud               |
| Tilslut it-systemudbyder Tilslut it-leverandør                                                                                                    | Hjælp                |
| Angiv underskriftsbemyndiget for din organisation<br>Vælg her om du selv er bemyndiget til at underskrive vilkårene for din organisation eller i stedet ønsker at<br>udfylde information om din organisation og bagefter udpege en bemyndiget, der så underskriver vilkårene.<br>Bemærk at du kun kan underskrive vilkårene, hvis du er direktør/ejer/ansvarlig indehaver for din virksomhed.<br>© Jeg er bemyndiget til at underskrive |                      |
| ) Jeg er ikke bemyndiget og ønsker i stedet at udfylde information om min organisation                                                                                                    |                      |
| Download vilkår (pdf)                                                                                                    |                      |

5. Bemærk, at hvis organisationen allerede er tilsluttet NemLog-in, vises følgende fejlmeddelelse i stedet.

| Neml og-in/Tilslutning                         | Sprog: Dansk English |
|------------------------------------------------|----------------------|
| Nenicog-in/ Historing                          | Log ud               |
| Tilslut it-systemudbyder Tilslut it-leverandør | Hjælp                |
| 1 Organisationen er allerede tilsluttet.       |                      |
| Organisationoplysninger 🔓                      |                      |
| CVR                                            |                      |
| Navn                                           |                      |
| Adresse                                        |                      |
| Postnummer By                                  |                      |

- 6. Informationer om jeres organisation vises nu. Visningen består af tre delelementer:
  - a. Del 1 viser grundinformationer om organisationen og kan ikke redigeres,
  - b. I del 2 (Oplysninger om underskriftsbemyndiget) indtastes e-mailadresse og CPR-nummer på den underskriftsbemyndigede selv.
  - c. I del 3 (Oplysninger om administrator) indtastes navn og e-mailadresse på den person, som skal udpeges som administrator for organisationens tilslutninger. Det kan evt. være samme person. Det er vigtigt, at disse oplysninger indtastes helt korrekt. Efter indtastning klikkes på "Næste".

| Newloc in /Tilelutaine                                                                                                    | Sprog: Dansk English |
|----------------------------------------------------------------------------------------------------|----------------------|
| NemLog-in/ Hislutning                                                                                                    | Log u                |
| Tilslut it-systemudbyder Tilslut it-leverandør                                                                                                    | Hjæ                  |
|                                                                                                    |                      |
| Information om organisation                                                                                                    |                      |
| CVR-nummer                                                                                                    |                      |
|                                                                                                    |                      |
| Organisationsnavn                                                                                                    |                      |
|                                                                                                    |                      |
| Adresse                                                                                                    |                      |
| Postnummer By                                                                                                    |                      |
|                                                                                                    |                      |
|                                                                                                    |                      |
| Oplysninger om underskriftsbemyndiget                                                                                                    |                      |
| Her skal du indtaste dit navn og e-mail. Du kan kun underskrive vilkårene, hvis du er direktør/ansvarlig indeha                                                                                                    | aver                 |
| tor ain organisation eller underskriftsbemynalget for ain mynalgned.<br>Navn                                                                                                    |                      |
|                                                                                                    |                      |
| E-mail (VIGTIGT at e-mail angives korrekt)                                                                                                    |                      |
|                                                                                                    |                      |
|                                                                                                    |                      |
| Bemærk, at dit CPR-nummer ikke videresendes, men valideres imod data fra CVR-registeret                                                                                                    |                      |
|                                                                                                    |                      |
| Oplysninger om administrator                                                                                                    |                      |
| Indtast navn og e-mail på den person, som skal have ansvar for at give medarbejdere i din organisation rettigl<br>til at bruge offentlige it-systemer. Du kan udnævne dig selv til administrator. Din organisation kan efterfølgend<br>udnævne eller fjerne administratorer. | heder<br>Je          |
| Navn                                                                                                    |                      |
| E-mail (VIGTIGT at e-mail angives korrekt)                                                                                                    |                      |
|                                                                                                    |                      |
|                                                                                                    |                      |
| < Tilbage                                                                                                    | æste>                |

7. Du skal nu underskrive vilkårene.

Det er en god idé at downloade dem og orientere dig i, hvad disse indeholder. Klik på "Næste" for at gå til underskrift af vilkår.

| Neml og-in /Tilslutning                                                                                                    | Sprog: Dansk English |        |
|----------------------------------------------------------------------------------------------------|----------------------|--------|
|                                                                                                    |                      | Log ud |
| Tilslut it-systemudbyder Tilslut it-leverandør                                                                                                    |                      | Hjælp  |
| Vilkår                                                                                                    |                      |        |
| Nu kan du underskrive vilkår for din organisation. På næste side kan du se vilkårene og underskrive med din<br>digitale signatur / NemID. Med din underskrift accepterer du vilkårene. |                      |        |
| < Tilbage Download vilkår (pdf)                                                                                                    | >                    |        |

Nu starter NemLog-ins signeringsvindue. Vælg den relevante fane for din NemID-medarbejdersignatur, "Signer med nøglefil" eller "Signer med nøglekort".

- Vælg medarbejdersignaturen ved drop-down-boksen med titlen "Certifikat" i bunden af skærmbilledet, og tryk på "Underskriv". Indtast herefter kodeord for din medarbejdersignatur.
- 9. Hvis den underskriftsbemyndigede hos tjenesteudbyderen ikke automatisk kan verificeres som bemyndiget for organisationen i Erhvervsstyrelsens CVR-register vises følgende. Tryk på knappen "Send anmodning til NemLog-in support" for at sende anmodningen til manuel behandling hos NemLog-in support (forvent mindst 3 arbejdsdages ekspeditionstid).

| NemLoa-in/Tilslutning                                                                                                    | Sprog: Dansk English |        |  |  |
|----------------------------------------------------------------------------------------------------|----------------------|--------|--|--|
|                                                                                                    |                      | Log ud |  |  |
| Tilslut it-systemudbyder Tilslut it-leverandør                                                                                                    |                      | Hjælp  |  |  |
| Det var desværre ikke muligt at verificere, at du er underskriftsbemyndiget for Stengade 77, forhus ,CVR-nummer: 30838629. På www.cvr<br>verificere hvem der er underskriftsbemyndiget for Stengade 77, forhus.                                                                             |                      |        |  |  |
| NemLog-in kræver, at handlingen udføres af en ledelsesperson fra din organisation som f.eks. en direktør, ejer, indehaver eller person i<br>stillingsfuldmagt f.eks. kontorchef.<br>Den automatiske verificering af om du er underskriftsbemyndiget, kan i nogle tilfælde ikke gennemføres. |                      |        |  |  |
| Dette kan eksempelvis skyldes:<br>- Du er ikke registrert med dit CPR-nummer for din organisation.<br>- Du er registrert i CVR registret, men navnet stemmer ikke overens med navnet anført i dit medarbejdercert                                                                           | ifikat.              |        |  |  |
| Du kan nu vælge at prøve igen eller sende din anmodning til Nemlog-in support. Din henvendelse vil blive behandlet hurtigst muligt.                                                                                                    |                      |        |  |  |
| Tilbage Send anmodning til Nemlog-in support                                                                                                    |                      |        |  |  |

 Når den underskriftsbemyndigede er verificeret succesfuldt, bliver der sendt en e-mail med kvittering til vedkommende samt en aktiveringsmail til den administrator, der blev udpeget under trin 5.

Administratoren kan herefter logge ind via aktiveringslinket i denne mail og få adgang til NemLog-in Administrationen (administration.nemlog-in.dk). Her kan administratoren udpege en Teknisk administrator eller it-leverandør, som skal stå for den tekniske integration. Organisationsadministratoren skal også oprette den eller de it-systemer (selvbetjeningsløsninger), der skal benytte NemLog-in.